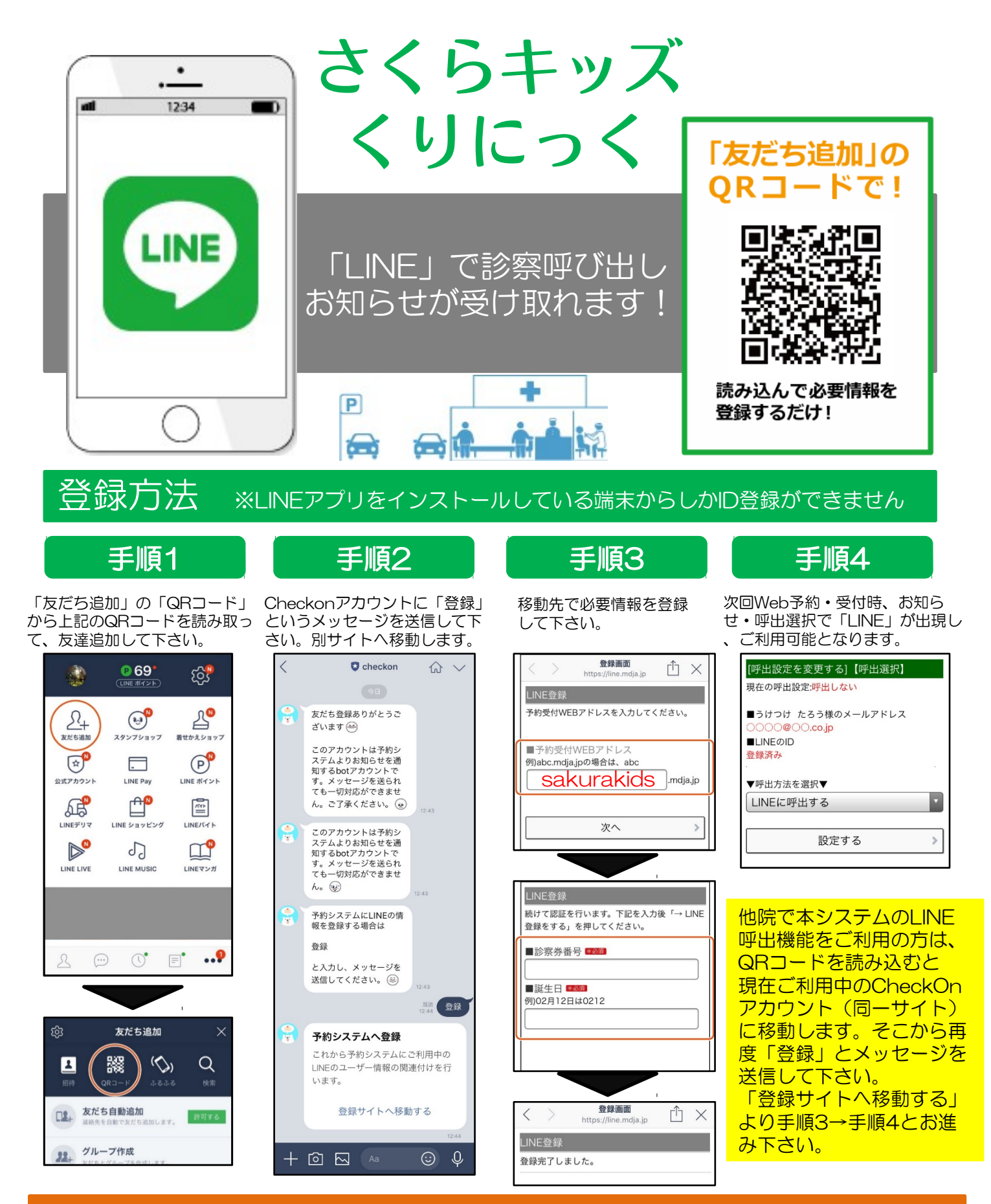

## ご注意ください

※「Check on」アカウントは現在「お知らせ・呼出」送信専用アカウント(botアカウント)となっております。クリニック・医院への質問等は受付できませんので、ご了承ください。

※ブロックまたは通知オフにされていると、お知らせ・呼出がうけとれなくなります。

※通信状態によってはメッセージをリアルタイムで受信できないことがございます。